# 講座受付システム操作方法(一般研修(担当者・専門)の申込)

#### 【申込手続き】 ※令和7年9月1日以降は「Plant」から申込みます。

| 1 総合教育センタ      | ートップページ         | 講座受付システムをクリ  | ノック    |                                                  |
|----------------|-----------------|--------------|--------|--------------------------------------------------|
| 見出し            |                 |              | H SYSA | 講座受付システム                                         |
| 下記目次をクリックすると、該 | 5当の見出しへジャンプします。 |              |        | e研修所おかやま<br>Okayama Prefectural Education Center |
| ▶ 研修講座全般       | ▶ 経験年数別研修       | ▶担当者研修・専門研修等 | 授      | 業を探究する学校                                         |

#### 2 研修講座受付システム画面

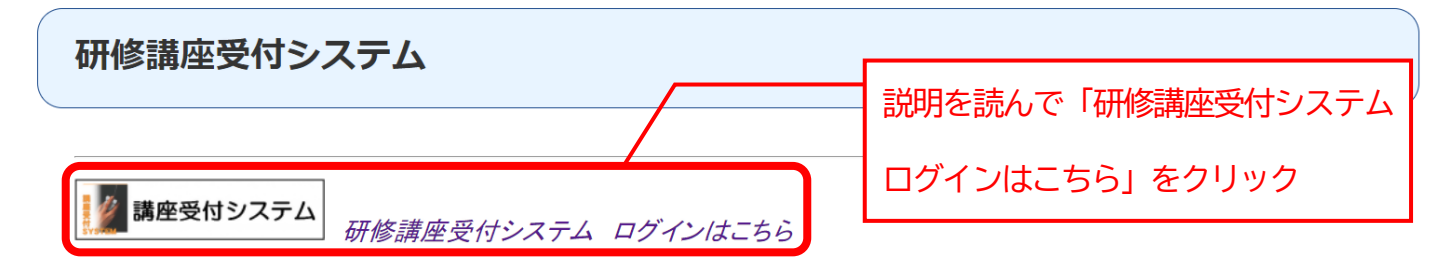

3 ログイン画面

| 岡山県総合教育センター | 【学校コード】【パスワード】を入力                          |
|-------------|--------------------------------------------|
|             | (岡山市の学校コードは「旧コード」)                         |
| ログイン認証      | Improving our knowledge!!                  |
|             | 学校コード<br>パスワード<br>・<br>ログイン<br>お知らせはありません。 |

### 4 トップメニュー画面

| 岡山県総合教育センター   OKAYAMA PREFECTURAL EDUCATION CENTER |                   |               |           |       |        |  |  |  |  |
|----------------------------------------------------|-------------------|---------------|-----------|-------|--------|--|--|--|--|
|                                                    |                   |               |           |       |        |  |  |  |  |
|                                                    |                   |               |           |       |        |  |  |  |  |
|                                                    |                   | mproving      |           | Mede  | 100    |  |  |  |  |
|                                                    |                   | さんようこ         |           |       |        |  |  |  |  |
|                                                    | そ                 |               |           |       |        |  |  |  |  |
| 7                                                  | 一般研修講座目           | 起             |           |       |        |  |  |  |  |
| <b>Y</b>                                           | 経験年数別研修           | §講座申込         |           |       |        |  |  |  |  |
|                                                    | 申込状況(一般           | ·経驗)確認/変更     |           |       |        |  |  |  |  |
|                                                    | その他               |               |           |       |        |  |  |  |  |
| 5                                                  | 受講履歷一覧            |               |           |       |        |  |  |  |  |
| 5 講座一覧画面                                           |                   |               |           |       |        |  |  |  |  |
| 申込む 研修 単込む 研修                                      | 講座の【申込】           | をクリック<br>prov | ing cur l | movil | edge!! |  |  |  |  |
| 4月 5月 6月 7月 8月 9月 10月 11月 12月                      | <u>1月 2月 3月</u> 全 | て 講座分類 全て     | ~         | )     |        |  |  |  |  |
| 講座番号 講座名                                           | 講座分類              | 期日            | 空き状況      | 状態    | 曲以     |  |  |  |  |
| C072223 中学校理科研修講座 3                                | 理科                | 2020/11/17(火) | 0         | 受付中   | 申込     |  |  |  |  |
| C092121 小学校体育研修講座 2                                | 体育·保健体育           | 2020/08/07(金) | 0         | 受付中   | 申込     |  |  |  |  |
| C102111 小学校図画工作研修講座1                               | 図画工作・美術           | 2020/10/07(水) | 0         | 受付中   | 申込     |  |  |  |  |
| C102113 <u>小学校図画工作研修講座 2</u>                       | 図画工作・美術           | 2020/08/05(水) | 0         | 受付中   | 申込     |  |  |  |  |
| C102401 <u>中・高等学校美術研修講座1</u>                       | 図画工作・美術           | 2020/10/19(月) | 0         | 受付中   | 申込     |  |  |  |  |
| C102403 中·高等学校美術研修講座 2                             | 図画工作・美術           | 2020/08/07(金) | 0         | 受付中   | 申込     |  |  |  |  |

## 6 申込み受付画面

No

1 2 3

| (                | 申込受                                                                                                    | 受付(受講者情報  | 入力) |           |    | lmpr | oving cur l | mowledge!! |           |          |  |
|------------------|----------------------------------------------------------------------------------------------------|-----------|-----|-----------|----|------|-------------|------------|-----------|----------|--|
|                  | 講座番号         講座名         講座分類         期日         空き状況                                                               |           |     |           |    |      |             |            |           |          |  |
|                  | 受講者情報を入力<br>必須<br>県費負担職員・・・・・職員番号入力後、 <sup>受講者名入力</sup> を押してください。<br>県費負担でない職員・・・・・職員番号欄に「999999」、受講者欄に氏名を入力してください。 |           |     |           |    |      |             |            |           |          |  |
| 職員番号<br>(6桁半角数字) | 受講者名                                                                                                    | i (       | 戴名  | 主担当<br>学年 | 教科 | 専科   | 交通手段        | 連絡事項       | 項 弁<br>仮申 | )当<br>申辺 |  |
| 受講者名入力           |                                                                                                    | <u> </u>  |     |           | ~  | ~    | ~           |            |           | ~        |  |
| 受講者名入力           |                                                                                                    | <b></b> [ |     |           | ~  | ~    | ~           |            |           | ~        |  |
| 受講者名入力           |                                                                                                    | <b>\</b>  |     |           | ~  | ~    | ~           |            |           | ~        |  |
| 四課 老々1+          |                                                                                                    |           |     |           |    |      |             |            |           | ~        |  |

入力項目は次の通りです。県費負担教職員は、職員番号を入力してください。

| 項目名   | 入力内容                                      |
|-------|-------------------------------------------|
| 職員番号  | 半角数字6桁の職員番号を入力します。                        |
|       | 「受講者名入力」ボタンをクリックすると、職員番号から受講者名を自動入力できます。  |
|       | 県費負担教職員以外は999999 を入力して下さい。                |
| 受講者名  | 受講者名を姓と名の間を空けずに入力します。同一学校内に同姓同名の先生が在籍して   |
|       | いる場合は、同じ講座に同時に入力することができません。受講者名の後ろに識別文字   |
|       | を入力することで対応してください。                         |
| 職名    | 職名を選択します。(その他を選択した場合は、右側の入力欄に手入力してください。)  |
| 主担任学年 | 主担当学年を手入力します。                             |
| 教科    | 教科を選択します。(教科に小学校を選択すると、専科も選択してください。)      |
| 専科    | 専科を選択します。                                 |
| 交通手段  | 入力不要。チャーターバスの申し込みは受講者本人が下記 URL から行ってください。 |
|       | https://forms.gle/1uL43qDuXn11SgXD9       |
| 連絡項目  | 連絡事項を入力します。                               |

※弁当の申込みは令和6年12月をもって終了しました。

## 7 申込み受付画面

|    |                  | 申込受付(受講者情報入力)                  |                                                 |                                  |               |       | roving our ( |      |      |           |
|----|------------------|--------------------------------|-------------------------------------------------|----------------------------------|---------------|-------|--------------|------|------|-----------|
|    |                  | 講座番号                           | 講座名                                             | 講座分類                             |               | 期     | B            | 空き状況 |      |           |
|    |                  | 入力内容を                          | 確認して【申込】                                        | をクリック                            | - ל           |       |              |      |      |           |
|    |                  | 必須<br>県費負担職員・・・・<br>県費負担でない職員・ | ・・・職員番号入力後、 <sup>受講者名入</sup><br>・・・・・職員番号欄に「999 | <sup>カ</sup> を押してくだ<br>999」、受講者欄 | さい。<br>に氏名を入: | カしてくだ | さい。          | □申込  | )    |           |
| No | 職員番号<br>(6桁半角数字) | 受講者名                           | 職名                                              | 主担当学年                            | 教科            | 専科    | 交通手段         |      | 連絡事項 | 弁当<br>仮申辺 |
| 1  | 受講者名入力           |                                | ~                                               |                                  | ~             |       | •            |      |      |           |
| 2  | 受講者名入力           |                                | <b>~</b>                                        |                                  | ~             |       |              |      |      |           |
|    |                  |                                |                                                 |                                  | Л             | 力不要   | Ŧ            |      | 入力不要 | $\neg$    |

#### 【申込み内容の確認・変更・キャンセル】

1 トップメニュー画面

 □ 四日日
 ○ KAMAA PREPECTURAL EDUCATION CENTER

 □ POT
 Improving our Knowledgell

 ● POT
 Improving our Knowledgell

 (中込状況 (一般・経験) 確認/
 = bot a p c

 (\* ● - 般析修講座申込
 ● bot k況(- 般・経験) 確認/

 ● POT
 ● bot k況(- 般・経験) 確認/

 ● POT
 ● bot k況(- 般・経験) 確認/

 ● POT
 ● bot k況(- 般・経験) 確認/

 ● POT
 ● bot k況(- 般・経験) 確認/

 ● pot
 ● bot k況(- 般・経験) 確認/

#### 2 申込状況確認/変更画面

| ➡♥   | 申込状況確認/変更 |      |     | 【変更】 | をクリック | Improving our knowledge! |    |      |                    | igell              |
|------|-----------|------|-----|------|-------|--------------------------|----|------|--------------------|--------------------|
| 研修講座 | 受講者名      | 講座番号 | 講座名 | 講座区分 | 講座分類  | 期日                       | 出欠 | 連絡事項 | <b>統計デ</b><br>交通手段 | 7取得<br>2 <b>変更</b> |
|      |           |      | 1   |      |       |                          |    |      |                    | 変更                 |

※経験年数別研修講座で申し込んだ講座もここで確認することが出来ます。

| 由い状           | 破剥/恋雨雨雨   | 5    |      | 申込み内容を変更する場合は、連 |
|---------------|-----------|------|------|-----------------|
|               | 你臣心/ 冬丈回  | Щ    |      | 絡事項に修正理由を記載し、該当 |
| 申込状           | 況変更       |      |      | の項目を修正する。       |
| 受講者名          | 講座番号      | 講座名  | 講座区分 | キャンセルする場合は、チェック |
| 連絡事項          |           |      |      |                 |
| 交通手段<br>#当仮申込 | 自動車(運転) 🗸 |      |      |                 |
| キャンセル         |           |      |      | 【次へ】をクリック       |
|               |           | 口次へ  |      |                 |
|               |           | □ 戻る |      |                 |

| 申込状                   | 況変更               |     | 受講者名 | のリンクを<br>修正するこ | をクリックする<br>ことができます | ると、受講<br>す。 |
|-----------------------|-------------------|-----|------|----------------|--------------------|-------------|
| 受講者名                  | 講座番号              | 講座名 |      | 請座区分           | 講座分類               | 期日          |
|                       |                   |     |      |                |                    |             |
| 連絡事項                  |                   |     | 1    |                | • •                |             |
| 連絡事項<br>交通手段          | 自動車G運転) ✓         |     |      |                |                    |             |
| 連絡事項<br>交通手段<br>弁当仮申込 | 自動車(運転) ✓<br>甲込 ✓ |     |      |                | · · ·              |             |

□ 戻る

受講者情報

Improving our knowledgell

| 学校名              |        |      |          |           |
|------------------|--------|------|----------|-----------|
| 職員番号(6桁半角数<br>字) | 受講者名入力 | ]    |          |           |
| 受講者名             |        |      |          |           |
| 職名               | ~      | その他  |          |           |
| 主担当学年            |        |      |          |           |
| 教科               | ~      |      | 修正事項を入力後 | 【更新】をクリック |
| 専科               |        |      |          |           |
|                  |        |      |          |           |
|                  |        | □ 更新 |          |           |
|                  |        | □ 戻る |          |           |

【変更・キャンセルの注意事項】 ■経験年数別研修のキャンセルはできません。研修実施担当部までご連絡ください。 ■一般研修講座の変更・キャンセルは、開講日の前日まで可能です。